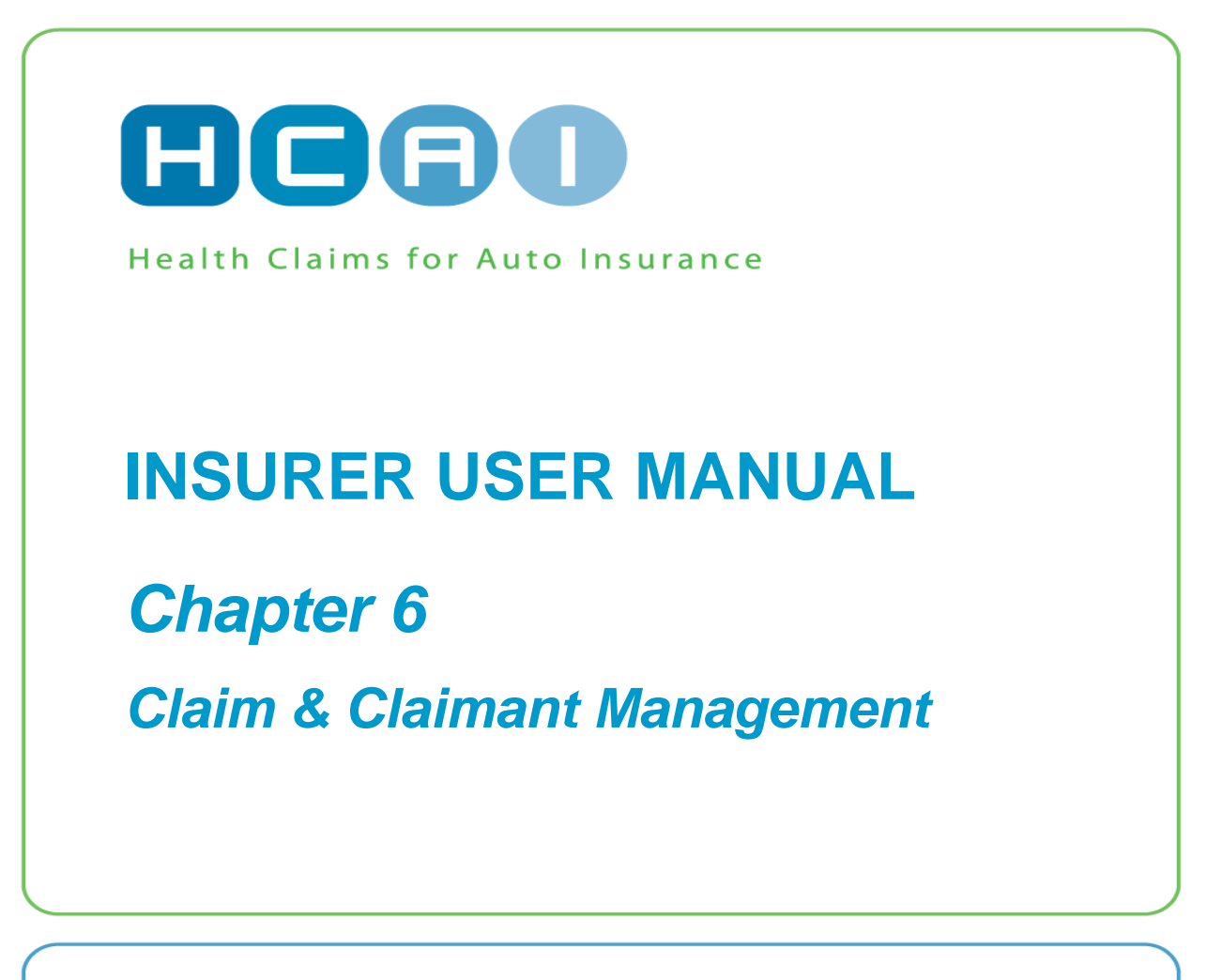

June 2014

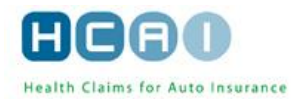

#### **OVERVIEW**

HCAI delivers a standard solution for collecting and processing Claims data for the automotive insurance industry. HCAI manages the basic Claim data and the associated Claimant information to ensure plans, invoices and Adjusters are associated with the correct Claimant. Both the Facility and Insurer can manage this information in a way that enables them to accomplish their daily business goals without undue delay.

HCAI can accept both manual and data-feed driven updates to Claim and Claimant information, with the information from the Insurer feed considered authoritative. The option to manually handle Claim and Claimant information is available and is designed to support Insurers who decide not to provide Claim and Claimant data feeds.

Only Users who have the Claim and Claimant Administrator role have access to the Claim and Claimant Management component of HCAI.

| CLAIM MANAGEMENT                                             | 2   |
|--------------------------------------------------------------|-----|
| WORKING WITH CLAIM AND CLAIMANT NOTIFICATIONS                | 3   |
| SEARCHING FOR A CLAIM                                        | 4   |
| Claim Search screen                                          | 4   |
| Claim Search – Search Results Screen                         | 5   |
| Sorting the Search Results                                   | 5   |
| Several Pages of Results                                     | 6   |
| To Return to the Claim Search Form                           | 6   |
| ADDING A NEW CLAIM                                           | 6   |
| UPDATING CLAIM DETAILS                                       | 9   |
| DEACTIVATING/REACTIVATING A CLAIM                            | .12 |
| CLAIMANT MANAGEMENT                                          | 13  |
| Documents associated with a Claimant                         | 13  |
| SEARCHING FOR A CLAIMANT                                     | .14 |
| Claimant Search Results                                      | 15  |
| To Return to the Claimant Search Form                        | 15  |
| ADDING A NEW CLAIMANT                                        | 15  |
| UPDATING CLAIMANT DETAILS                                    | .17 |
| BATCH TRANSFER OF CLAIMANTS                                  | 18  |
| DEACTIVATING/REACTIVATING A CLAIMANT                         | 20  |
| MATCHING CLAIMANT DETAILS – LINKING CLAIMANTS WITH DOCUMENTS | .22 |

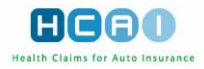

# **Claim Management**

The Claim Management component includes the following topics: searching for Claims, updating Claim details, adding new Claims, deactivating/reactivating Claims. The User's ability to perform these tasks depends on his/her roles.

To open the Claim Management component, select the Claims tab at the top of the Insurer home page. The first screen that appears is *Claim Search*.

| KOH Global Re                                 |                                        | HCAO                                                               |
|-----------------------------------------------|----------------------------------------|--------------------------------------------------------------------|
| PLANS INVOICES CLAIMS                         | SEARCH MANAGE                          | (? - User Manual)                                                  |
| Search for Claim Number                       | in 🛛 All Forms 💟 🗹 Exact Mate          | h GO Advanced LOGOUT                                               |
| CLAIMS CLAIMANTS                              |                                        | Welcome, Rafa, to HCAI.                                            |
|                                               |                                        | 2013/01/30                                                         |
| Claims > <u>Claim Search</u>                  |                                        |                                                                    |
| General Notification                          |                                        |                                                                    |
| The following items need your attention       |                                        |                                                                    |
|                                               |                                        |                                                                    |
| 1. Claim # 156354_12K does not have any cla   | aimants, please <u>Add Claimants</u> . |                                                                    |
|                                               |                                        |                                                                    |
| Add a New Claim                               |                                        |                                                                    |
| To add a claim into HCAI, click "Add Claim".  |                                        |                                                                    |
|                                               | ADD CLAIM                              |                                                                    |
| Search for Claims                             |                                        |                                                                    |
| Enter your search criteria and click "Search" |                                        |                                                                    |
| Claim #:                                      |                                        |                                                                    |
| Policy #:                                     |                                        |                                                                    |
| Date of Accident:                             |                                        |                                                                    |
| Policy Holder Last Name:                      | Exact                                  | t Match                                                            |
| Policy Holder First Name:                     |                                        |                                                                    |
| Insurer:                                      |                                        |                                                                    |
| Branch:                                       |                                        |                                                                    |
| Claim Status:                                 | Active                                 |                                                                    |
| ciaini status.                                | Deactivated                            |                                                                    |
|                                               | SEARCH                                 |                                                                    |
|                                               | © 2013 Health Claims for Auto Insu     | rrance Processing   <u>Privacy Policy</u>   <u>Change Password</u> |

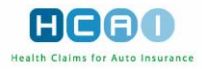

## Working with Claim and Claimant Notifications

The General Notification Area is located in the upper part of either the *Claim Search* or *Claimant Search* screen, and is available only to Users who have been granted the Claim and Claimant Administrator or Plan/invoice Manager roles.

If you are responsible for Claim and Claimant administration, the General Notification Area displays Claims that do not have any associated Claimants. The <Add Claimants> text-link that appears here leads to the *Add Claimant* screen. From the *Add Claimant* screen, you can add a Claimant.

| KOH Global Re                                                                    | HCAO                    |
|----------------------------------------------------------------------------------|-------------------------|
| PLANS INVOICES CLAIMS SEARCH MANAGE                                              | (? - User Manual        |
| Search for Claim Number in All Forms 💟 🗹 Exact Match                             | GO Advanced LOGOUT      |
| CLAIMS CLAIMANTS                                                                 | Welcome, Rafa, to HCAI. |
|                                                                                  | 2013/01/30              |
| Claims > <u>Claim Search</u>                                                     |                         |
| General Notification                                                             |                         |
| The following items need your attention                                          |                         |
| 1. Claim # 156354_12K does not have any claimants, please <u>Add Claimants</u> . |                         |
|                                                                                  |                         |
| Add a New Claim                                                                  |                         |
| To add a claim into HCAI, click "Add Claim".                                     |                         |
| ADD CLAIM                                                                        |                         |

If you are responsible for assigning Adjusters, the General Notification Area displays the name of any Claimant who has not yet been associated with an Adjuster. The <Assign Adjuster> text-link that appears here leads to the *Claimant Details* screen, where you can assign a new Adjuster to the Claim.

| KOH Global Re                                                                          | HCAO                    |
|----------------------------------------------------------------------------------------|-------------------------|
| PLANS INVOICES CLAIMS SEARCH MANAGE ?- User Man                                        | ual                     |
| Search for Claim Number in All Forms 💟 🗹 Exact Match 🙆 Advanced                        | LOGOUT                  |
| CLAIMS CLAIMANTS                                                                       | Welcome, Rafa, to HCAI. |
|                                                                                        | 2013/01/30              |
| Claims > <u>Claimant Search</u>                                                        |                         |
| General Notification                                                                   |                         |
| The following items need your attention                                                |                         |
| 1. Diaz, Carmen has not been associated with an adjuster. Please assign an adjuster.   | <u>Assign Adjuster</u>  |
| 2. Miller, Janice has not been associated with an adjuster. Please assign an adjuster. | <u>Assign Adjuster</u>  |
| 3. Hood, Salmon has not been associated with an adjuster. Please assign an adjuster.   | <u>Assign Adjuster</u>  |
|                                                                                        |                         |

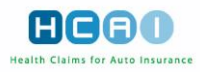

# Searching for a Claim

## Claim Search screen

Click the Claims tab at the top of the Insurer home page. The Claim Search screen appears by default.

You can enter search criteria in the fields provided.

To search for a Claim, enter data in any of the following fields:

- Claim #. If known, the Claim number returns the exact Claim for which you searched.
- Policy #. If known, the policy number returns the exact Claim for which you searched.
- **Date of Accident.** Enter the date of accident in YYYY/MM/DD format, or use the icon to engage the calendar feature.
- **Policy Holder.** Last Name and First Name. The "Policy Holder First Name" field cannot be used to search unless you also use the "Policy Holder Last Name" field.
- Insurer. Select the Insurer with which the Claim is associated from the Insurer drop-down list.
- Branch. Select the branch with which the Claim is associated from the branch drop-down list.

Specify the status of the Claim by selecting "Active," or "Deactivated" using the checkbox. Active Claims are those still being worked on in HCAI; deactivated Claims are those that have been concluded in HCAI.

Click SEARCH

| KOH Global Re                                | HCAO                                                                                                |
|----------------------------------------------|----------------------------------------------------------------------------------------------------|
| PLANS INVOICES CLAIMS S                      | EARCH MANAGE ?- User Manual                                                                         |
| Search for Claim Number                      | in All Forms V Exact Match GO Advanced LOGOUT                                                       |
| CLAIMS CLAIMANTS                             | Welcome, Rafa, to HCAI.                                                                             |
|                                              | 2013/01/30                                                                                          |
| Claims ≻ <u>Claim Search</u>                 |                                                                                                    |
| General Notification                         |                                                                                                    |
| The following items need your attention      |                                                                                                    |
|                                              | No records were found.                                                                              |
|                                              |                                                                                                    |
| Add a New Claim                              |                                                                                                    |
| To add a claim into HCAI, click "Add Claim". |                                                                                                    |
|                                              | ADD CLAIM                                                                                           |
| Search for Claims                            |                                                                                                    |
| Claim #:                                     |                                                                                                    |
| Policy #:                                    |                                                                                                    |
| Date of Accident:                            |                                                                                                    |
| Policy Holder Last Name: Dia                 | az 🗌 Exact Match                                                                                    |
| Policy Holder First Name:                    |                                                                                                    |
| Insurer:                                     |                                                                                                    |
| Branch:                                      |                                                                                                    |
| Claim Status:                                | Active<br>Deactivated                                                                               |
|                                              | SEARCH                                                                                              |
|                                              | © 2013 Health Claims for Auto Insurance Processing   <u>Privacy Policy</u>   <u>Change Password</u> |

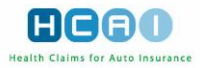

### Claim Search - Search Results Screen

The search results list is numbered and can be sorted by clicking on the column headings. If your search is based on the Claim number, the search displays all the Claims that begin with that particular Claim number.

| KOH Glo          | bal Re                             |               |                              | (                                |                          |
|------------------|------------------------------------|---------------|------------------------------|----------------------------------|--------------------------|
| PLANS            |                                    | SEARCH MANAGE |                              | ? - User Manual                  |                          |
|                  | Search for Claim Number            | in All Fo     | rms 🔽 🗹 Exact Match          | GO Advanced                      | LOGOUT                   |
| CLAIMS           | CLAIMANTS                          |               |                              |                                  | Welcome, Rafa to HCAI.   |
|                  |                                    |               |                              |                                  | 2011/03/02               |
| Claims > Claim   | <u>Search</u> > Search Results     |               |                              |                                  |                          |
| Claims - Clai    | ms Search                          |               |                              |                                  |                          |
| (1 of 1)         |                                    |               |                              |                                  | Refine Search            |
| Claim Results    | for "Policy Holder Last Name: Diaz | 2"            |                              |                                  |                          |
|                  |                                    |               |                              | Viev                             | v: 10 items 🔽            |
| ► <u>Claim #</u> | Date of Accident                   | Policy Number | Policy Holder                | ► <u>Status</u>                  | ► <u>Insurer</u>         |
| 0203             | 2009/06/18                         | CD_01         | Diaz, Carmen                 | Active                           | KOH Global Re            |
|                  |                                    |               |                              | Viev                             | v: 10 items 🔽            |
|                  |                                    | © 2011 He     | alth Claims for Auto Insurar | nce Processing   <u>Privac</u> , | Policy   Change Password |

A search based on criteria other than a specific Claim number may return multiple results.

| KOH GI           | obal Re                   |               |                            | (                        |                                        |
|------------------|---------------------------|---------------|----------------------------|--------------------------|----------------------------------------|
| PLANS            | INVOICES CLAIMS           | SEARCH MANAGE |                            | ? - User Manual          |                                        |
|                  | Search for Claim Number   | in All Form   | ns 🔽 🗹 Exact Match         | GO Advanced              | LOGOUT                                 |
| CLAIMS           | CLAIMANTS                 |               |                            |                          | Welcome, Rafa to HCAI.                 |
|                  |                           |               |                            |                          | 2011/03/02                             |
| Claims > Clair   | m Search > Search Results |               |                            |                          |                                        |
|                  |                           |               |                            |                          |                                        |
| Claims - Cla     | ims Search                |               |                            |                          |                                        |
| (1 of 2)         |                           |               |                            |                          | Refine Search                          |
| Claim Results    | for "No search criteria"  |               |                            |                          |                                        |
|                  |                           |               |                            | View: 10 iter            | ns <mark>≥ <u>1</u> 2 Next &gt;</mark> |
| ► <u>Claim #</u> | Date of Accident          | Policy Number | Policy Holder              | ► <u>Status</u>          | ▶ Insurer                              |
| 0203             | 2009/06/18                | CD_01         | Diaz, Carmen               | Active                   | KOH Global Re                          |
| <u>112112</u>    | 2009/05/04                | 223223        | bail, Shannon              | Active                   | KOH Global Re                          |
| <u>1234</u>      | 2008/09/27                | A55           | Nash, Rob                  | Active                   | KOH Global Re                          |
| <u>12341234</u>  | 2009/06/01                | 34563456      | Miller, Janice             | Active                   | KOH Global Re                          |
| <u>1998</u>      | 2009/07/01                | PC_98         | Cruz, Penelope             | Active                   | KOH Global Re                          |
| <u>1999</u>      | 2009/06/15                | AF_86         | Ferguson, Alex             | Active                   | KOH Global Re                          |
| 456              | 2010/05/01                | 657           | Lampard, Frank             | Active                   | KOH Global Re                          |
| <u>517</u>       | 2009/06/23                | CR_07         | Ronaldo                    | Active                   | KOH Global Re                          |
| <u>55</u>        | 2009/07/02                | ZZ_98         | Zidane, Zinedine           | Active                   | KOH Global Re                          |
| <u>556</u>       | 2009/10/14                | 232323        | Dudko, Jack                | Active                   | KOH Global Re                          |
|                  |                           |               |                            | View: 10 iter            | ns 🔽 <u>1 2 Next &gt;</u>              |
|                  |                           | © 2011 Hea    | Ith Claims for Auto Insura | nce Processing   Privacy | Policy   Change Password               |

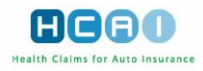

### Sorting the Search Results

When working with a large number of search results, you can sort the results using different criteria. The default sort order is alphanumeric, ascending by Claim number. The items can be sorted in ascending or descending order, based on field type, by clicking on the highlighted header of the column on which you wish to sort.

### **Several Pages of Results**

If your search results comprise several pages, you can use the numbered links located on the right, above the search results list, to page through the entire set of results.

### To Return to the Claim Search Form

To return to the Claim search form, click the <Refine Search> text-button above the search results list.

## Adding a New Claim

Only Users with the Claim and Claimant Administrator role can add new Claims in HCAI. Claims can be created manually in the Claims, *Claims Search* screen.

Note that, in the event that an OCF is received for a Claim that has been archived, HCAI allows for the creation of a duplicate Claim.

| KOH Global Re                                |                                     | HCAD                                               |
|----------------------------------------------|-------------------------------------|----------------------------------------------------|
| PLANS INVOICES CLAIMS                        | SEARCH MANAGE                       | ? - User Manual                                    |
| Search for Claim Number                      | in All Forms 🔽 🗹 Exact Match        | GO Advanced LOGOUT                                 |
| CLAIMS CLAIMANTS                             |                                     | Welcome, Rafa to HCAI.                             |
|                                              |                                     | 2011/03/02                                         |
| Claims > Claim Search                        |                                     |                                                    |
| General Notification                         |                                     |                                                    |
| The following items need your attention      |                                     |                                                    |
|                                              | No records were found.              |                                                    |
| Add a New Claim                              |                                     |                                                    |
| To add a claim into HCAI, click "Add Claim". |                                     |                                                    |
|                                              | ABB CLAIM                           |                                                    |
| Search for Claims                            |                                     |                                                    |
| Claim #:                                     |                                     |                                                    |
| Policy #:                                    |                                     |                                                    |
| Date of Accident:                            |                                     |                                                    |
| Policy Holder Last Name:                     | Exact M                             | latch                                              |
| Policy Holder First Name:                    |                                     |                                                    |
| Insurer:                                     |                                     |                                                    |
| Branch:                                      |                                     |                                                    |
| Claim Status:                                | Active                              |                                                    |
| L                                            | ] Deactivated                       |                                                    |
|                                              | SEARCH                              |                                                    |
|                                              | © 2011 Health Claims for Auto Insur | ance Processing   Privacy Policy   Change Password |

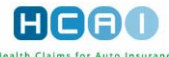

|                                                    |                 | incurtar claring for Auto insurance |                                |                            |
|----------------------------------------------------|-----------------|-------------------------------------|--------------------------------|----------------------------|
| KOH Global Re                                      |                 |                                     |                                | HCAD                       |
| PLANS INVOICES CLAIMS                              | SEARCH MANA     | GE                                  | ? - User Manua                 |                            |
| Search for Claim Number                            | in All          | Forms 💟 🗹 Exact Match               | GO Advanced                    | LOGOUT                     |
| CLAIMS CLAIMANTS                                   |                 |                                     |                                | Welcome, Rafa to HCAI.     |
|                                                    |                 |                                     |                                | 2011/03/02                 |
| Claims > <u>Claim Search</u> > Add Claim           |                 |                                     |                                |                            |
| Claim Details                                      |                 |                                     |                                |                            |
| Fill in the fields to add/edit a claim into HCAI   |                 |                                     |                                |                            |
| NOTE: All fields with an asterisk (*) are required |                 |                                     |                                |                            |
| * Insurer                                          | KOH Global Re 🔽 |                                     |                                |                            |
| * Branch                                           | Dudko 🗸         |                                     |                                |                            |
| * Claim #:                                         |                 |                                     |                                |                            |
| * Policy #:                                        |                 |                                     |                                |                            |
| * Policy Holder Last Name:                         |                 |                                     |                                |                            |
| Policy Holder First Name:                          |                 |                                     |                                |                            |
| * Date of Accident:                                |                 |                                     |                                |                            |
|                                                    | $\rightarrow$   | SAVE CANCEL                         |                                |                            |
|                                                    | © 2011          | Health Claims for Auto Insura       | nce Processing   <u>Privac</u> | y Policy   Change Password |

- 1. Click the ADD CLAIM button located in the "Add a New Claim" section of the Claims, *Claim Search* screen. The *Claimant Details* screen appears.
- 2. Select a required Insurer from the "Insurer" drop-down list. The set of Insurers available for selection is determined by your domain.
- **3.** Specify the Claim number, policy number, and policy holder's first and last name in the respective fields.
- 4. Enter the date of accident in YYYY/MM/DD format, or click on the icon to engage the calendar feature.
- 5. Click **SAVE**. If any information is missing or invalid, an error message appears at the top referring you to the field in error. Successfully saving the information brings forward the three sections described below:
  - State. This section shows the status of the Claim and its latest version. When you create a new Claim, the status is "Active" and the latest version is "1."
  - Activity Log. This section contains a list of activities associated with the current Claim. It shows: "Date & Time" (when the activity occurred), "Description" (the type of activity), "Version," "In Dispute" and "Actor" (the author of the activity).
  - Associated Claimants. This section shows a list of Claimants associated with your Claim. When you create a new Claim, the list contains no records (see next page).

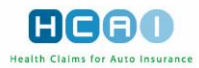

| KOH GI            | obal Re                    |                     |               |                 |                        |                         |                                       |
|-------------------|----------------------------|---------------------|---------------|-----------------|------------------------|-------------------------|---------------------------------------|
|                   |                            |                     | AFARON        | MANAGE          |                        | 2 - User M              |                                       |
| PLANS             | INVOICES                   | CLAIMS              | SEARCH        | MANAGE          |                        | C Oser M                |                                       |
|                   | Search for C               | laim Number         |               | In All Forms    | 💟 🗹 Exact Ma           | tch GO Advanced         | LOGOUT                                |
| CLAIMS            | CLAIMANTS                  |                     |               |                 |                        |                         | Welcome, Rafa to HCAI.                |
|                   |                            |                     |               |                 |                        |                         | 2011/03/02                            |
| 01.1              | 1 in 2 and 2 01            | the Description of  |               |                 |                        |                         |                                       |
| Claims > C        | laim Search > Cla          | aim Details for cla | um #/89       |                 |                        |                         |                                       |
| The claim h       | as been success            | sfully added        |               |                 |                        |                         |                                       |
| Claim Deta        | ails                       |                     |               |                 |                        |                         |                                       |
| Fill in the field | is to add/edilt a claim ir | nto HCAI            |               |                 |                        |                         |                                       |
| NOTE: All fiel    | lds with an asterisk (*)   | are required        | KOM OWNER     |                 |                        |                         |                                       |
|                   |                            | Ronahi              | KOH Global Re |                 |                        |                         |                                       |
|                   |                            | * Claim #:          | 789           |                 |                        |                         |                                       |
|                   |                            | * Policy #:         | 030303        |                 |                        |                         |                                       |
|                   | * Policy Ho                | older Last Name:    | Wojtyla       |                 |                        |                         |                                       |
|                   | Policy Ho                  | lder First Name:    | Karol         |                 |                        |                         |                                       |
|                   | - 0                        | ate of Accident:    | 1981/05/13    |                 | <b></b>                |                         |                                       |
|                   |                            |                     |               | S               | AVE                    | DEACTIVATE              |                                       |
|                   |                            |                     |               |                 |                        |                         |                                       |
| State             |                            | Status              | Actho         |                 |                        |                         |                                       |
|                   |                            | Latest Version:     | 1             |                 |                        |                         |                                       |
| Activity Lo       | a                          |                     |               |                 |                        |                         |                                       |
| Activit           |                            | 1)                  |               |                 |                        |                         |                                       |
| ACTIVIT           | y Log (1 0                 | )                   |               |                 |                        |                         |                                       |
|                   |                            |                     |               |                 |                        | V                       | iew: 10 Items 💟                       |
| Date & Tim        | e                          | Descrip             | tion          | Versio          | n Actor                |                         | In Dispute                            |
| 2011/03/02        | 16:03                      | Claim o             | reated        | 1               | Benitez                | , Rafa                  |                                       |
|                   |                            |                     |               |                 |                        | V                       | iew: 10 Items 💟                       |
| Associated        | Claimants                  |                     | -             |                 |                        |                         |                                       |
| A                 |                            |                     |               |                 |                        |                         |                                       |
| Associ            | lated Claim                | nants               |               |                 |                        |                         |                                       |
|                   |                            |                     |               | No records were | round.                 |                         |                                       |
| Add Claim         | ant                        |                     |               |                 |                        |                         |                                       |
|                   |                            |                     |               | ADD CLAIMA      | INT                    |                         |                                       |
|                   |                            |                     |               |                 |                        |                         |                                       |
|                   |                            |                     |               | •               | 2011 Health Claims for | Auto Insurance Processi | ng   Privacy Policy   Change Password |

To clear the Claim details you have entered without saving, click CANCEL. In the confirmation dialog box that appears, click <Yes> or <OK>.

To add Claimants to a newly created Claim, click the **ADD CLAIMANT** button that appears in the bottom of the screen. The *Claimant Details* screen opens. Enter the Claimant's data.

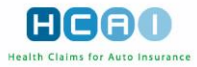

| KOH Global R                       | e                                                  |         |                              | 6                                    |                              |
|------------------------------------|----------------------------------------------------|---------|------------------------------|--------------------------------------|------------------------------|
| PLANS INVOICES                     | CLAIMS SEARCH                                      | MANAGE  |                              | ? - User Manual                      |                              |
| Sean                               | ch for Claim Number                                | in Ali  | Forms 💟 🗹 Exact Match        | GO Advanced                          | LOGOUT                       |
|                                    | ANTS                                               |         |                              |                                      | Welcome, Rafa to HCAI.       |
|                                    |                                                    |         |                              |                                      | 2011/03/02                   |
| Claims > <u>Claimant Sear</u>      | r <u>ch</u> > Add Claimant > (Claim # <u>789</u> ) |         |                              |                                      |                              |
| Claimant Details                   |                                                    |         |                              |                                      |                              |
| Fill in the fields to add/edit a c | almant for Claim # 789                             |         |                              |                                      |                              |
| NOTE: All fields with an asteri    | lsk (*) are required                               |         |                              |                                      |                              |
| * Claimant ID:                     |                                                    |         | * Date of Birth:             |                                      |                              |
| * Last Name:                       |                                                    | _       | * Gender: (                  | 🔾 Male 🛛 🔿 Female                    |                              |
| * First Name:                      |                                                    | _       | Phone Number:                |                                      |                              |
| Middle Name:                       |                                                    |         |                              |                                      |                              |
| * Address:                         |                                                    |         |                              |                                      |                              |
|                                    |                                                    |         |                              |                                      |                              |
| * City:                            |                                                    |         |                              |                                      |                              |
| * Province/State:                  | ON - Ontario                                       | <b></b> |                              |                                      |                              |
| * Postal/ZIP Code:                 |                                                    |         |                              |                                      |                              |
| Adjuster:                          |                                                    |         |                              |                                      |                              |
|                                    |                                                    | SAVE    | CANCEL                       |                                      |                              |
|                                    |                                                    |         | © 2011 Health Claims for Aut | o Insurance Processing   <u>Priv</u> | acy Policy   Change Password |

## **Updating Claim Details**

This section describes how to update and view Claim details that have been manually entered or Claim data that was provided through an Insurer data feed.

To update and view Claim details:

1. Navigate to the Claim in the search results list and click on the link in the Claim # column. The *Claim Details* screen opens. The fields in this section are pre-populated with the Claim information.

| KOH Global Re                                            |                |                 | HCAO                   |
|----------------------------------------------------------|----------------|-----------------|------------------------|
| PLANS INVOICES CLAIMS                                    | SEARCH MANAGE  |                 | (? - User Manual)      |
| Search for Claim Number                                  | in All Forms 🔽 | 🗹 Exact Match 🧧 | Advanced               |
| CLAIMS CLAIMANTS                                         |                |                 | Welcome, Rafa to HCAI. |
|                                                          |                |                 | 2011/03/02             |
| Claims > <u>Claim Search</u> > Claim Details for claim # | 55             |                 |                        |
| Claim Details                                            |                |                 |                        |
| Fill in the fields to add/edit a claim into HCAI         |                |                 |                        |
| NOTE: All fields with an asterisk (*) are required       |                |                 |                        |
| Insurer:                                                 | KOH Global Re  |                 |                        |
| Branch:                                                  | Rockwood       |                 |                        |
| * Claim #:                                               | 55             |                 |                        |
| * Policy #:                                              | ZZ_98          |                 |                        |
| * Policy Holder Last Name:                               | Zidane         |                 |                        |
| Policy Holder First Name:                                | Zinedine       |                 |                        |
| * Date of Accident:                                      | 2009/07/02     |                 |                        |
|                                                          | SAVE           | CANCEL DEA      | CTIVATE                |

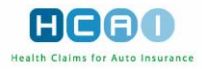

- 2. Edit the:
  - **a.** "Claim Number," "Policy Number," "Policy Holder Last Name," "Policy Holder First Name" and "Date of Accident fields."
- 3. Click **SAVE** to save the changes you have made.
- 4. In the confirmation dialog that appears, click <Yes> or <OK>.

### OR,

- 3. Click **CANCEL** to cancel the changes you have made.
- **4.** In the confirmation dialog that appears, click <Yes> or <OK>.The screen is reloaded to display the original Claim information.

| KOH Global Re                                      |                   |                  |             | (               |                        |
|----------------------------------------------------|-------------------|------------------|-------------|-----------------|------------------------|
| PLANS INVOICES CLAIMS                              | SEARCH            | MANAGE           |             | ? - User Manual |                        |
| Search for Claim Number                            |                   | in All Forms 🔽 🔽 | Exact Match | Advanced        | LOGOUT                 |
| CLAIMS CLAIMANTS                                   |                   |                  |             |                 | Welcome, Rafa to HCAI. |
|                                                    |                   |                  |             |                 | 2011/03/02             |
|                                                    |                   |                  |             |                 |                        |
| Claims > <u>Claim Search</u> > Claim Details for ( | aim #oo           |                  |             |                 |                        |
| Claim Details                                      |                   |                  |             |                 |                        |
| Fill in the fields to add/edit a claim into HCAI   |                   |                  |             |                 |                        |
| NOTE: All fields with an asterisk (*) are required |                   |                  |             |                 |                        |
| Insur                                              | er: KOH Global Re |                  |             |                 |                        |
| Brand                                              | h: Rockwood       |                  |             |                 |                        |
| • Claim #                                          | e: 55             |                  |             |                 | 1                      |
| * Policy #                                         | E ZZ_98           |                  |             |                 |                        |
| * Policy Holder Last Name                          | : Zidane          |                  |             |                 |                        |
| Policy Holder First Name                           | E Zinedine        |                  |             |                 |                        |
| * Date of Acciden                                  | t: 2009/07/02     |                  |             |                 |                        |
|                                                    |                   | SAVE             | CANCEL      | DEACTIVATE      |                        |
|                                                    |                   |                  |             |                 |                        |
| State                                              |                   |                  |             |                 |                        |
| Stat                                               | us: Active        |                  |             |                 |                        |
| Latest Versio                                      | n: 1              |                  |             |                 |                        |
| Activity Log                                       | -                 |                  |             |                 |                        |
| Activity Log (1 of 3)                              |                   |                  |             |                 |                        |
|                                                    |                   |                  |             | View: 5 items   | 122 Novt >             |
|                                                    |                   |                  |             | view.           |                        |
| Date & Time Descriptio                             | 1                 |                  | Version     | Actor           | In Dispute             |
| 2011/03/02 16:20 Claim info                        | rmation retrieved |                  | 1           | Benitez, Rafa   |                        |
| 2009/10/08 15:24 Claim info                        | rmation retrieved |                  | 1           | Beneer, Jill    |                        |
| 2009/10/08 15:19 Claim info                        | rmation retrieved |                  | 1           | Beneer, Jill    |                        |
| 2009/08/27 08:56 Claim info                        | rmation retrieved |                  | 1           | Cisse, Djibril  |                        |
| 2009/08/27 08:53 Claim info                        | rmation retrieved |                  | 1           | Cisse, Djibril  |                        |
|                                                    |                   |                  |             | View: 5 items   | 1 2 3 Next >           |

If this is not the first time the Claim is being updated, the Activity Log displays a list of previous updates to the Claim. To view any of the previous updates, click on the link of the desired version in the Version column. A pop-up window appears, containing the selected version of the Claim details.

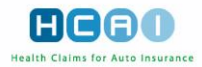

### **Associated Claimants List**

In the bottom part of the *Claim Details* screen, there is a list of the Claimants associated with each specific Claim. The items in the list can be sorted in ascending or descending order, based on field type, by clicking on the highlighted header of the column that you wish to sort.

| KOH Global Re                        |                     |               |                   |             |               | Ē           |                      |
|--------------------------------------|---------------------|---------------|-------------------|-------------|---------------|-------------|----------------------|
| PLANS INVOICES                       | CLAIMS              | SEARCH        | MANAGE            |             | ? - User      | Manual      |                      |
| Search for Cl                        | laim Number         |               | in All Forms      | Exact Match | GO Advano     | ed          | LOGOUT               |
|                                      |                     |               |                   |             |               | _           |                      |
| CLAIMS CLAIMANTS                     |                     |               |                   |             |               | Weld        | ome, Rafa, to HCAI.  |
|                                      |                     |               |                   |             |               |             | 2013/01/30           |
| Claims > <u>Claim Search</u> > Claim | Details for claim # | 189_abv_099   |                   |             |               |             |                      |
| Claim Dataila                        |                     |               |                   |             |               |             |                      |
| Claim Details                        | aim into HCAL       |               |                   |             |               |             |                      |
| NOTE: All fields with an asteris     | k (*) are required  |               |                   |             |               |             |                      |
| NOTE. All fields with an asteria     | Insurer:            | KOH Global Re |                   |             |               |             |                      |
|                                      | Branch:             | Acton         |                   |             |               |             |                      |
|                                      | * Claim #:          | 189_abv_099   |                   |             |               |             |                      |
|                                      | * Policy #:         | 8765          |                   |             |               |             |                      |
| * Policy Ho                          | lder Last Name:     | Zidane        |                   |             |               |             |                      |
| Policy Ho                            | lder First Name:    | Zinedine      |                   |             |               |             |                      |
| * Di                                 | ate of Accident:    |               |                   |             |               |             |                      |
|                                      |                     | 2012/08/14    | _                 |             |               |             |                      |
|                                      |                     |               | SAVE              | CANCEL      |               |             |                      |
| State                                |                     |               |                   |             |               |             |                      |
|                                      | Status:             | Active        |                   |             |               |             |                      |
|                                      | Latest Version:     | 1             |                   |             |               |             |                      |
| Activity Log                         |                     |               |                   |             |               |             |                      |
| Activity Log (1 of                   | f2)                 |               |                   |             |               |             |                      |
|                                      |                     |               |                   |             |               |             |                      |
|                                      |                     |               |                   |             | View:         | 5 items 🔽   | 1 2 Next >           |
| Date & Time                          | Description         |               |                   | Version     | Actor         | lo [        | lispute              |
| 2013/01/30 09:05                     | Claim informat      | ion retrieved |                   | 1           | Renitez Dafa  |             | Japaro               |
| 2013/01/30 09:02                     | Claim informat      | ion retrieved |                   | 1           | Benitez, Rafa |             |                      |
| 2013/01/29 15:33                     | Claim informat      | ion retrieved |                   | 1           | Benitez, Rafa |             |                      |
| 2013/01/29 15:32                     | Claim informat      | ion retrieved |                   | 1           | Benitez, Rafa |             |                      |
| 2012/09/12 10:51                     | Claimant adde       | d             |                   | 1           | Benitez, Rafa |             |                      |
|                                      |                     |               |                   |             | View:         | 5 items 🔽   | <u>1 2 Next &gt;</u> |
|                                      |                     |               |                   |             |               |             |                      |
| Associated Claimants                 |                     |               |                   |             |               |             |                      |
| Associated Clain                     | nants (1 of         | F 1)          |                   |             |               |             |                      |
|                                      |                     |               |                   |             |               |             |                      |
|                                      |                     |               |                   |             |               | View: 5 ite | ms 🔽                 |
| A Claimant Name                      | Claimant#           | ND O D        | Adiustee          | Dear        | hin Di        | anuto -     | Status               |
|                                      | Claimant #          | P.0.8         | ► <u>Adjuster</u> | -Branch     |               | spute       | status               |
| Zinedine                             | zizou13             | 1946/02/18    | Francesca         | Acton       |               | A           | ctive                |
|                                      |                     |               |                   |             |               | View: 5 ite | ms 🔽                 |
|                                      |                     |               |                   |             |               | _           |                      |
| Add Claimant                         |                     |               |                   |             |               |             |                      |
|                                      |                     |               | ADD CLAIMANT      |             |               |             |                      |
|                                      |                     |               |                   |             |               |             |                      |

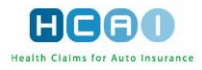

# Deactivating/Reactivating a Claim

You can deactivate/reactivate a Claim from the Claim Details screen.

#### To deactivate or reactivate a Claim:

- Search for the desired Claim;
- Click on the Claim in the Claim # column of the search results list to proceed to the Claim Details screen;
- Click either the DEACTIVATE or ACTIVATE button at the top of the screen.

| KOH Global R                     | e                        |                  |                |                   |                    | F                        |                            |
|----------------------------------|--------------------------|------------------|----------------|-------------------|--------------------|--------------------------|----------------------------|
| PLANS INVOICE:                   | s CLAIMS                 | SEARCH           | MANAGE         |                   | ?-1                | User Manual              |                            |
| Search                           | for Claim Number         |                  | in All Form    | ns 🔽 🗹 Exac       | t Match 🙆 Adv      | vanced                   | LOGOUT                     |
|                                  | NTS                      |                  |                |                   |                    |                          | Welcome Refe to HCAL       |
|                                  |                          |                  |                |                   |                    |                          | 2013/01/29                 |
|                                  |                          |                  |                |                   |                    |                          |                            |
| claims > <u>claim Search</u> > ( | claim Details for clai   | m#55             |                |                   |                    |                          |                            |
|                                  |                          |                  |                |                   |                    |                          |                            |
| Claim Details                    |                          |                  |                |                   |                    |                          |                            |
| Fill in the fields to add/ed     | lit a claim into HCAI    |                  |                |                   |                    |                          |                            |
| NOTE: All fields with an a       | asterisk (*) are require | er: KOH Global   | Re             |                   |                    |                          |                            |
|                                  | Bran                     | h: Rockwood      |                |                   |                    |                          |                            |
|                                  | * Claim:                 | #: 55            |                |                   |                    |                          |                            |
|                                  | * Policy                 | #: ZZ_98         |                |                   |                    |                          |                            |
| * Poli                           | cy Holder Last Nam       | e: Zidane        |                |                   |                    |                          |                            |
| Poli                             | cy Holder First Nam      | e: Zinedine      |                |                   |                    |                          |                            |
|                                  | * Date of Accider        | It: 2009/07/02   |                |                   | 28                 |                          |                            |
|                                  |                          |                  |                |                   |                    |                          |                            |
|                                  |                          |                  |                |                   |                    |                          |                            |
| State                            |                          |                  |                |                   |                    |                          |                            |
|                                  | Stat                     | us: Active       |                |                   |                    |                          |                            |
| L                                | Latest Versi             | <i></i>          |                |                   |                    |                          |                            |
| Activity Log                     |                          |                  |                |                   |                    |                          |                            |
| Activity Log (                   | 1 of 5)                  |                  |                |                   |                    |                          |                            |
|                                  |                          |                  |                |                   |                    |                          |                            |
|                                  |                          |                  |                |                   | View:              | 3 items 🔽                | 1 2 3 4 5 Next >           |
| Date & Time                      | Description              | 1                |                | Version           | Actor              |                          | In Dispute                 |
| 2013/01/29 15:06                 | Claim in for             | mation retrieved |                | 1                 | Benitez, R         | lafa                     |                            |
| 2013/01/29 15:02                 | Claim infor              | mation retrieved |                | 1                 | Benitez, R         | lafa                     |                            |
| 2011/07/06 15:02                 | Claim infor              | mation retrieved |                | 1                 | Benitez, R         | lafa                     |                            |
|                                  |                          |                  |                |                   | View:              | 3 items 🔽                | <u>1 2 3 4 5 Next &gt;</u> |
| L                                |                          |                  |                |                   |                    |                          |                            |
| Associated Claimants             |                          |                  |                |                   |                    |                          |                            |
| Associated C                     | laimants (1              | of 1)            |                |                   |                    |                          |                            |
|                                  |                          |                  |                |                   |                    |                          |                            |
|                                  |                          |                  |                |                   |                    | View:                    | 5 items 🔽                  |
| ▲Claimant Name                   | Claimant #               | ►D.O.B           | ► Adjuster     | ▶Branch           | ►In Dispute        | ► Status                 |                            |
| Zidane,                          | Zizou                    | 1971/06/23       | Cisse, Diibril | Rockwood          |                    | Deactivated              | ACTIVATE                   |
| Zinedine                         |                          |                  | Siece, oport   |                   |                    | 2 Calentarou             |                            |
|                                  |                          |                  |                |                   |                    | View:                    | 5 items 💟                  |
| Add Claimant                     |                          |                  |                |                   |                    |                          |                            |
|                                  |                          |                  | ADD CLAIN      | ANT               |                    |                          |                            |
|                                  |                          |                  |                |                   |                    |                          |                            |
|                                  |                          |                  | © 2013 Hea     | Ith Claims for Au | to Insurance Proce | ssing   <u>Privacy</u> F | Policy   Change Password   |

The **DEACTIVATE** button is enabled only when all the Claimants associated with a Claim have been deactivated.

The **ACTIVATE** button is enabled when a Claim is deactivated.

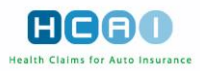

## **Claimant Management**

The Claimant management functionality is accessed from the Claimants sub tab, which is accessible from the Insurer home page if you have the Claim/Claimant Administrator or Plan/Invoice Manager role. Claimant Management enables search, update, add, deactivate/reactivate Claimant(s) functionality.

The ability of Users to perform these tasks depends on the roles they have been assigned in HCAI. For more information on task authority and User roles, see *Chapter 10: Insurer User Management*.

When you successfully add a new Claimant, HCAI performs a check against all unmatched documents and attempts to match them with the new Claimant. The following matching criteria are used: Policy number or Claim number, Date of Accident, Gender, and Date of Birth. Documents that match are displayed in the Associated Documents section at the bottom of the *Claimant Details* screen.

Click on the Claimant in the Claimant Name column of the Claimant search results list to proceed to the *Claimant Details* screen. The fields are pre-populated with the current Claimant data.

| KOH Global F                                 | Re                           | 1                              |                           |                               |                 | A               |                          |
|----------------------------------------------|------------------------------|--------------------------------|---------------------------|-------------------------------|-----------------|-----------------|--------------------------|
| PLANS INVOICI                                | ES CLA                       | ums 💦 👡                        | ARCH MANAG                | ĴΕ                            | ? - User        | Manual)         |                          |
| Searc                                        | sh for Claim Nu              | mber                           | in All F                  | Forms 💟 🗹 Exact Match         | GO Advance      | <u>d</u>        | LOGOUT                   |
|                                              | IANTS                        |                                |                           |                               |                 | Wel             | come, Rafa, to HCAI.     |
|                                              | _                            |                                |                           |                               |                 |                 | 2013/01/30               |
| Claims > <u>Claimant Searc</u>               | <u>ch</u> > Search Re        | esults                         |                           |                               |                 |                 |                          |
| Claimants - Claimant                         | ts Search                    |                                |                           |                               |                 |                 |                          |
| (1 of 4)<br>Claimant Results for "C          | laimant Status:              | Active, Claima                 | nt Insurer Name: KOH      | I Global Re"                  |                 |                 | <u>Refine Search</u>     |
|                                              |                              |                                |                           |                               | View: 5         | items 🔽         | <u>1 2 3 4 Next &gt;</u> |
| ▲ <u>Claimant Name</u>                       | Claim #                      | ▶ <u>D.O.B</u>                 | ▶ <u>Phone #</u>          | ▶ <u>Adjuster</u>             | ▶ <u>Branch</u> | ▶ <u>Status</u> | Reassign                 |
| Cech, Peter                                  | 11                           | 1946/02/18                     |                           | O'Higgins, Francesca          | Acton           | Active          |                          |
| Cruz, Penelop                                | 1998                         | 1974/04/28                     |                           | Mascherano, Javier            | Moffat          | Active          |                          |
| Diaz, Carmen                                 | 0203                         | 1972/08/30                     | (905) 222-2222            |                               | Acton           | Active          |                          |
| Ferguson, Alex                               | 1999                         | 1941/12/31                     |                           | Keane, Robin                  | Rockwood        | Active          |                          |
| Hood, Salmon                                 | 789                          | 1977/06/01                     |                           |                               | Barrie          | Active          |                          |
|                                              |                              |                                |                           |                               | View: 5         | items 🔽         | <u>1 2 3 4 Next &gt;</u> |
|                                              | Reassign to                  | Adjuster:                      |                           | REAS                          | SIGN ADJUSTE    | R               |                          |
| To reassign claimant<br>claimants that match | s from this p<br>the current | age, you mus<br>search criteri | st refine your sear<br>a. | ch. Either you have not s     | elected a brai  | nch, or there   | e are no                 |
|                                              |                              |                                | © 2013 H                  | lealth Claims for Auto Insura | nce Processing  | Privacy Polic   | y   Change Password      |

#### **Documents associated with a Claimant**

For your convenience, you can sort the documents associated with your Claimant, which are listed in the bottom of the *Claimant Details* screen, by clicking on the column header of the fields displayed.

| Associated                                                                                                    | Associated Documents                                                                |             |                  |                                            |  |  |
|----------------------------------------------------------------------------------------------------|-------------------------------------------------------------------------------------|-------------|------------------|--------------------------------------------|--|--|
| Documents associated with Diaz, Carmen (1 of 3)<br>Showing associated documents which are active. To show archived documents, click Show Archived Documents |                                                                                     |             |                  |                                            |  |  |
|                                                                                                    |                                                                                     |             |                  | View: 5 items 123 <u>Next &gt;</u>         |  |  |
| ► <u>Type</u>                                                                                                    | Document #                                                                          | Facility    | ▲ Date Submitted | ► <u>Status</u> ► <u>In Dispute</u>        |  |  |
| OCF21B                                                                                                    | 09063000002                                                                         | Kian Clinic | 2009/06/30       | Review Required                            |  |  |
| OCF21C                                                                                                    | 09063000011                                                                         | Kian Clinic | 2009/06/30       | Review Required                            |  |  |
| OCF23                                                                                                    | 11020800024                                                                         | Kian Clinic | 2011/02/08       | In Discussion,<br>Response Sent            |  |  |
| OCF21B                                                                                                    | 11030200018                                                                         | Kian Clinic | 2011/03/02       | Review Required                            |  |  |
| OCF23                                                                                                    | 11030300080                                                                         | Kian Clinic | 2011/03/03       | Declined                                   |  |  |
|                                                                                                    |                                                                                     |             |                  | View:         5 items         1 2 3 Next ≥ |  |  |
|                                                                                                    | 2013 Health Claims for Auto Insurance Processing   Privacy Policy   Change Password |             |                  |                                            |  |  |

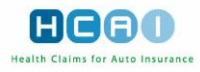

# Searching for a Claimant

#### To search for a Claimant,

In the Claimant Search screen, specify the Claimant status ("Active" or "Deactivated"), and any of the following criteria:

- Date of accident. Enter the date of the accident in YYYY/MM/DD format, or use the icon to use the calendar feature.
- Claimant last name and first name. The "Claimant Last Name" field must contain at least two characters. The "Claimant First Name" field cannot be used to search unless you also use the "Claimant Last Name" field.
- Claimant date of birth. Enter the date.
- **Claimant phone number**. Enter at least the area code and the prefix (i.e., the first three digits) of the number.
- Claimant postal code. Enter at least the first three characters of the postal code.
- Adjuster. Select the Adjuster associated with the Claimant from the respective drop-down list. The set of Adjusters visible is restricted by the User's domain.
- **Insurer.** Select the Insurer from the drop-down list.. Select the desired Branch from the drop-down list.

| KOH Global Re                                 |                                                   | HCAO                                 |
|-----------------------------------------------|---------------------------------------------------|--------------------------------------|
| PLANS INVOICES CLAIMS                         | SEARCH MANAGE ? - User Ma                         | anual                                |
| Search for Claim Number                       | In All Forms 💟 🗹 Exact Match 🛛 🙆 Advanced         | LOGOUT                               |
| CLAIMS CLAIMANTS                              |                                                   | Welcome, Rafa to HCAI.               |
|                                               |                                                   | 2011/03/02                           |
| Claims > Claimant Search                      |                                                   |                                      |
| General Notification                          |                                                   |                                      |
| The following items need your attention       |                                                   |                                      |
|                                               | No records were found.                            |                                      |
| Search for Claimants                          |                                                   |                                      |
| Enter your search criteria and click "Search" |                                                   |                                      |
| Date of Accident:                             |                                                   |                                      |
| Last Name:                                    | Sturgeon Exact Match                              |                                      |
| First Name:                                   |                                                   |                                      |
| Date of Birth:                                |                                                   |                                      |
| Phone #:                                      |                                                   |                                      |
| Postal Code:                                  |                                                   |                                      |
| Adjuster:                                     |                                                   |                                      |
| Claimant Status:                              | Active Deactivated                                |                                      |
|                                               | SEARCH                                            |                                      |
|                                               | © 2011 Health Claims for Auto Insurance Processin | g   Privacy Policy   Change Password |

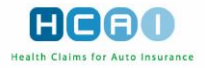

If there are no Claimants that match your search criteria, or if any of your search criteria is invalid, HCAI provides a notification message and you are returned to the *Claimant Search* form. If your search criteria are validated, you proceed to the Claimant *Search Results* screen.

| KOH Global F                | Re                     |                |                |                         |                     | HCAD                             |
|-----------------------------|------------------------|----------------|----------------|-------------------------|---------------------|----------------------------------|
| PLANS INVOIC                | ES CLAIMS              | SEARCH         | MANAGE         |                         | ? - User Manu       |                                  |
| Se                          | arch for Claim Number  |                | in All Forms 💟 | Exact Match             | GO Advanced         | LOGOUT                           |
| CLAIMS CLAII                | MANTS                  |                |                |                         |                     | Welcome, Rafa to HCAI.           |
|                             |                        |                |                |                         |                     | 2011/03/02                       |
| Claims > <u>Claimant Se</u> | arch > Search Results  |                |                |                         |                     |                                  |
| Claimants - Claimar         | its Search             |                |                |                         |                     |                                  |
| (1 of 1)                    |                        |                |                |                         |                     | Refine Search                    |
| Claimant Results for        | "Claimant Last Name: z | idane"         |                |                         |                     |                                  |
|                             |                        |                |                |                         |                     | View: 10 Items 💟                 |
| ▲ Claimant Name             | ► <u>Claim #</u>       | ► <u>D.O.B</u> | Phone #        | ► <u>Adjuste</u>        | er 🔹 🕨 Branci       | h 🕨 <u>Status</u>                |
| Zidane, Zinedine            | 55                     | 1971/06/23     |                | Cisse, Djib             | ril Rockwood        | d Deactivated                    |
|                             |                        |                |                |                         |                     | View: 10 Items 💟                 |
|                             |                        |                | © 2011 He      | ealth Claims for Auto I | nsurance Processing | Privacy Policy   Change Password |

### **Claimant Search Results**

The search results list is numbered and can be sorted. Depending on the search criteria used, the search may return a single result or multiple results. The items can be sorted in ascending or descending order, based on field type, by clicking on the highlighted header of the column by which you wish to sort.

To return to the Claimant search form, click on the <Refine Search> text-link above the search results list.

## Adding a New Claimant

Only Users who have the Claim and Claimant Administrator and/or Plan/Invoice Manager roles can add Claimants.

To create a Claimant manually, you must use the Claimant Details screen.

#### To open the Claimant Details screen:

- 1. Select the Claims tab on the Insurer home page. This defaults into the *Claim Search* screen.
- 2. Search for the desired Claim and click on the Claim number link in the Claim # column of the search results table. This takes you to the *Claim Details* screen.
- 3. Click ADD CLAIMANT in the bottom of the *Claim Details* screen. The *Add Claimant* screen appears.

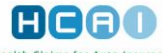

|                                |                                                                                                   |        | reality claims for Auto insurance |                      |                        |  |  |  |
|--------------------------------|---------------------------------------------------------------------------------------------------|--------|-----------------------------------|----------------------|------------------------|--|--|--|
| KOH Global F                   | Re                                                                                                |        |                                   | (                    | HCAD                   |  |  |  |
| PLANS INVOICE                  | ES CLAIMS SEARCH                                                                                  | MANA   | IGE                               | ? - User Manual      |                        |  |  |  |
| Seard                          | h for Claim Number                                                                                | in All | Forms 🔽 🗹 Exact Matc              | h GO <u>Advanced</u> | LOGOUT                 |  |  |  |
| CLAIMS CLAIM                   | IANTS                                                                                             |        |                                   |                      | Welcome, Rafa to HCAI. |  |  |  |
|                                |                                                                                                   |        |                                   |                      | 2011/03/02             |  |  |  |
| Claims > <u>Claimant Searc</u> | <u>h</u> > Add Claimant > (Claim # <u>556</u> )                                                   |        |                                   |                      |                        |  |  |  |
| Claimant Details               |                                                                                                   |        |                                   |                      |                        |  |  |  |
| Fill in the fields to add/ed   | dit a claimant for Claim # 558                                                                    |        |                                   |                      |                        |  |  |  |
| NOTE: All fields with an       | asterisk (*) are required                                                                         |        |                                   |                      |                        |  |  |  |
| * Claimant ID:                 |                                                                                                   |        | * Date of Birth:                  |                      |                        |  |  |  |
| * Last Name:                   |                                                                                                   |        | * Gender:                         | O Male O Female      |                        |  |  |  |
| * First Name:                  |                                                                                                   |        | Phone Number:                     |                      |                        |  |  |  |
| Middle Name:                   |                                                                                                   |        |                                   |                      |                        |  |  |  |
| * Address:                     |                                                                                                   |        |                                   |                      |                        |  |  |  |
|                                |                                                                                                   |        |                                   |                      |                        |  |  |  |
| * City:                        |                                                                                                   |        |                                   |                      |                        |  |  |  |
| * Province/State:              | ON - Ontario                                                                                      |        |                                   |                      |                        |  |  |  |
| * Postal/ZIP Code:             |                                                                                                   |        |                                   |                      |                        |  |  |  |
| Adjuster:                      |                                                                                                   | ~      |                                   |                      |                        |  |  |  |
|                                |                                                                                                   | SAVE   | CANCEL                            |                      |                        |  |  |  |
|                                | 2011 Health Claims for Auto Insurance Processing   <u>Privacy Policy</u>   <u>Change Password</u> |        |                                   |                      |                        |  |  |  |

#### To add a new Claimant:

- 1. Enter the Claimant ID. This identifier is provided by the Insurer and is unique within the Claim.
- 2. Enter the Claimant's last, first, and middle name in the respective fields.
- 3. Specify the Claimant's address and city of residence in the respective fields.
- 4. Select the province of residence from the respective drop-down list. This list defaults to "Ontario."
- 5. Specify the Claimant's postal code.
- 6. Select an Adjuster to manage the Claimant from the "Adjuster" drop-down list. This list contains only active Adjusters and is restricted by your access domain.
- 7. Enter the Claimant's date of birth in YYYY/MM/DD format, or use the calendar function.
- 8. Select the gender of the Claimant.
- 9. Enter the Claimant's phone number.
- **10.** Click **SAVE** to save the new Claimant details. If any information is missing or invalid, you are returned to the *Add Claimant* screen. An error message appears in the error list at the top of the screen, referring you to the field(s) in error.
- **11.** Click **CANCEL** to clear the Claimant details you have entered. In the confirmation dialog box, click <Yes> or <OK>.

**Note:** All fields with an asterisk (\*) are required.

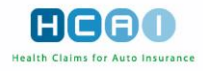

When you successfully add a new Claimant, HCAI performs a check against all unmatched documents and attempts to match them with the new Claimant. The matching criteria used are the policy number or Claim number, date of accident, gender, and the date of birth. If any documents are found that match, they display in the Associated Claimants section at the bottom of the *Claimant Details* screen.

# **Updating Claimant Details**

This section describes the process of updating and viewing Claimant details that have been provided either through an Insurer's data feed or created manually. You can update a Claimant associated with a specific Claim in the *Claimant Details* screen.

### To update Claimant details:

- Open the Plan that belongs to the Claimant whose information you wish to update.
- Navigate to Part 1 of Tab 1 in the selected Plan and click on the UPDATE CLAIMANT DETAILS button.
- Edit the content as required in any of the available fields.

| Review OCF18                    |         |                     |          |           | HCAO                       |
|---------------------------------|---------|---------------------|----------|-----------|----------------------------|
| SUMMARY 1 2 3                   | 4 5     | 6                   | EXT 🕨    | C         | ? - User Manual            |
| CANCEL                          |         |                     |          |           | PRINT SAVE                 |
| Claim Identifier                | Retur   | n this form to:     |          | Pla       | n Identifier               |
| Applicant Name: Ferguson, Alex  | KOH GI  | lobal Re            |          | Do        | cument Number: 11020800026 |
| Claim Number: 1999              | 1999 Er | ramosa Rd           |          |           | OCF Type: 18               |
| Policy Number: AF_86            | Rockw   | ood, Ontario        |          |           | Date Submitted: 2011/02/08 |
| Date of Accident: 2009/06/15    | R2G 2F  | R1                  |          |           | Source: Web                |
|                                 |         |                     |          | OCF       | Effective Date: 2010/09/01 |
|                                 |         |                     |          |           |                            |
|                                 |         |                     |          |           |                            |
| Part 1: Applicant information   |         |                     |          |           |                            |
| Note: This Document is owned by |         |                     |          | _         |                            |
| Claimant Details                |         | _                   |          | UF        | PDATE CLAIMANT DETAILS     |
| Claimant Information on Form    |         |                     | Insure   | r Claim   | ant Information            |
| Date of Birth: 1941/12/31       |         |                     | Date     | of Birth: | 1941/12/31                 |
| Gender:    Male O Female        |         |                     | (        | Gender:   | Male     Female            |
| Last Name: Ferguson             |         |                     | Las      | t Name:   | Ferguson                   |
| First Name: Alex                |         |                     | Firs     | t Name:   | Alex                       |
| Middle Name:                    |         |                     | Middle   | e Name:   |                            |
| Address 1: 1986 Govan Park      |         | UNLINK CLAIMANT DAT | 🕘 🛛 🕹    | dress 1:  | 1986 Govan Park            |
| Address 2:                      |         |                     | Add      | dress 2:  |                            |
| City: Toronto                   |         |                     |          | City:     | Toronto                    |
| Province/State: ON - Ontario    |         |                     | Provinc  | e/State:  | ON - Ontario               |
| Postal/ZIP Code: M4G 2G1        |         |                     | Postal/Z | P Code:   | M4G 2G1                    |
| Phone:                          |         |                     |          | Phone:    |                            |
|                                 |         | 1                   |          |           |                            |

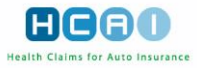

|                             | S CLAIMS SEARC                    | H MANAG         | θE                   | ? - User Manua |                       |
|-----------------------------|-----------------------------------|-----------------|----------------------|----------------|-----------------------|
| Seard                       | h for Claim Number                | in All i        | Forms 🔽 🗹 Exact Matc | h GO Advanced  | LOGOUT                |
| CLAIMS CLAIM                | ANTS                              |                 |                      |                | Welcome, Rafa to HCAI |
|                             |                                   |                 |                      |                | 2011/03/02            |
| Claims > Claimant Searc     | h > Claimant Details for Ferguson | Alex > (Claim # | 1999)                |                |                       |
| <u></u>                     |                                   |                 | <u></u> ,            |                |                       |
| Claimant Details            |                                   |                 |                      |                |                       |
| Fill in the fields to add/e | dit a claimant for Claim # 1999   |                 |                      |                |                       |
| NOTE: All fields with an    | asterisk (*) are required         |                 |                      |                |                       |
| * Claimant ID:              | Ferg                              |                 | * Date of Birth:     | 1941/12/31     |                       |
| * Last Name:                | Ferguson                          |                 | * Gender:            | ⊙ Male ○ Femal | e                     |
| * First Name:               | Alex                              |                 | Phone Number:        |                |                       |
| Middle Name:                |                                   |                 |                      |                |                       |
| * Address:                  | 1986 Govan Park                   |                 |                      |                |                       |
|                             |                                   |                 |                      |                |                       |
| * City:                     | Toronto                           |                 |                      |                |                       |
| * Province/State:           | ON - Ontario                      |                 |                      |                |                       |
| * Postal/ZIP Code:          | M4G 2G1                           |                 |                      |                |                       |
| Adjuster:                   | Gudjonnson, Edith                 |                 |                      |                |                       |
|                             |                                   | SAVE            | CANCEL               |                |                       |

1 Note: The Claimant ID must be unique for each Claimant.

Click **SAVE** to save the changes you have made. If you are not satisfied with your changes, click **CANCEL**. The screen refreshes to display the original Claimant information.

## **Batch Transfer of Claimants**

Individuals with either the Plan/Invoice Manager or Claim/Claimant Administrator role have the ability to use the "Reassign Adjuster" feature in batch. Multiple Claimants can be transferred from one Adjuster to another at the same time. This feature is commonly used to reassign Claimants when an Adjuster leaves the company or takes on a new role.

To transfer multiple Claimants from the Claimants > Claimant Search Results screen:

1. Navigate to the Claims > Claimants sub-tab.

| KOH Global Re         | 11                           | HCAO                    |
|-----------------------|------------------------------|-------------------------|
| PLANS INVOICES CLAIMS | SEARCH MANAGE                | ? - User Manual         |
| Search for Claim N mb | in All Forms 💟 🗹 Exact Match | Advanced                |
| CLAIMS CLAIMANTS      |                              | Welcome, Rafa, to HCAI. |
|                       |                              | 2012/01/24              |

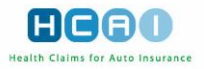

2. Apply your search parameters in the relevant fields (*viz.*, Insurer, Branch and/or Adjuster) in the "Search for Claimants" section, then click SEARCH. To reassign the Adjuster, Branch must be selected.

| KOH Global Re                                 | нгаа                                                                                  |
|-----------------------------------------------|---------------------------------------------------------------------------------------|
| PLANS INVOICES CLAIMS                         | SEARCH MANAGE ?- User Manual                                                          |
| Search for Claim Number                       | in All Forms V Exact Match 60 Advanced LOGOUT                                         |
| CLAIMS CLAIMANTS                              | Welcome, Rafa, to HCAI.                                                               |
|                                               | 2012/01/24                                                                            |
| Claims > <u>Claimant Search</u>               |                                                                                       |
| General Notification                          |                                                                                       |
| The following items need your attention       |                                                                                       |
|                                               | No records were found.                                                                |
| Search for Claimanta                          |                                                                                       |
| Enter your search criteria and click "Search" |                                                                                       |
| Date of Accident:                             |                                                                                       |
| Last Name:                                    | Exact Match                                                                           |
| First Name:                                   |                                                                                       |
| Date of Birth:                                |                                                                                       |
| Phone #:                                      |                                                                                       |
| USIAI COUE.                                   |                                                                                       |
| Insurer:                                      | KOH Global Re                                                                         |
| Branch:                                       | Acton 🔽                                                                               |
| Adjuster:                                     | Degas, Alberto                                                                        |
| Claimant Status:                              |                                                                                       |
|                                               | Deactivated                                                                           |
|                                               | SEARCH                                                                                |
|                                               | © 2012 Health Claims for Auto Insurance Processing   Privacy Policy   Change Password |

**3.** A list of Claimants associated with the specified Branch or Adjuster (depending on what has been specified when executing the Claimant Search) will populate the Search Results.

| KOH Global Re             |                    |                 |                                                                                                    |                        |                   |                         |                        |
|---------------------------|--------------------|-----------------|----------------------------------------------------------------------------------------------------|------------------------|-------------------|-------------------------|------------------------|
| PLANS INVOICE             | S CLAIMS           | SEARCH          | MANAGE                                                                                                    |                        | ? - Use           | er Manual               |                        |
| Seard                     | h for Claim Number |                 | in All For                                                                                                    | rms 💟 🗹 Exact Mat      | ch 🙆 <u>Advan</u> | 10ed                    | LOGOUT                 |
|                           | ANTS               |                 |                                                                                                    |                        |                   | We                      | elcome, Rafa, to HCAI. |
|                           |                    |                 |                                                                                                    |                        |                   |                         | 2012/01/24             |
| Claims > Claimant Searc   | h > Search Results | 1               |                                                                                                    |                        |                   |                         |                        |
|                           | -                  |                 |                                                                                                    |                        |                   |                         |                        |
| Claimants - Claimants     | s Search           |                 |                                                                                                    |                        |                   |                         |                        |
| (1 of 1)                  |                    |                 |                                                                                                    |                        |                   |                         | Refine Search          |
| Claimant Results for "Cla | aimant Insurer Nam | e: KOH Global R | .e, Claimant Branc                                                                                                    | ch Name: Acton, Claima | ant Adjuster Nan  | ne: Degas, Albe         | erto"                  |
|                           |                    |                 |                                                                                                    |                        |                   |                         |                        |
|                           |                    |                 |                                                                                                    |                        |                   | View:                   | 10-11-11-1             |
| ▲ <u>Claimant Name</u>    | ▶ <u>Claim #</u>   | ▶ <u>D.O.B</u>  | ▶ <u>Phone #</u>                                                                                                    | ► <u>Adjuster</u>      | ▶ <u>Branch</u>   | ▶ <u>Status</u>         | Reassign               |
| Carroll, Roy              | 7777               | 1974/01/29      |                                                                                                    | Degas, Alberto         | Acton             | Active                  |                        |
| <u>Diaz, Carmen</u>       | 0203               | 1972/08/30      |                                                                                                    | Degas, Alberto         | Acton             | Active                  |                        |
| Kolbe, Maximillian        | 556                | 1918/11/30      |                                                                                                    | Degas, Alberto         | Acton             | Active                  |                        |
| Lampard, Frank            | 456                | 1977/09/01      |                                                                                                    | Degas, Alberto         | Acton             | Active                  |                        |
| Raeb, Pete                | a56                | 1973/06/22      |                                                                                                    | Degas, Alberto         | Acton             | Active                  |                        |
| Ronaldo, Cristiano        | 517                | 1985/02/05      |                                                                                                    | Degas, Alberto         | Acton             | Active                  |                        |
| Zidane, Zinedine          | 0203               | 1986/07/08      |                                                                                                    | Degas, Alberto         | Acton             | Active                  |                        |
|                           |                    | <u> </u>        |                                                                                                    |                        |                   | View:                   | 10 hema                |
|                           | Reassign to Adju   | ister: Degas, A | lberto                                                                                                    |                        | ASSIGN ADJUS      | TER                     |                        |
|                           |                    | Select a        | New Adjuster                                                                                                    |                        |                   |                         |                        |
|                           |                    | Degas, A        | lberto<br>Ielanie                                                                                                    | Auto Ins               | urance Processin  | ng   <u>Privacy Pol</u> | ion Change Password    |
|                           |                    | Eat John        | A STATE OF A STATE OF |                        |                   |                         |                        |

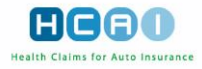

- **4.** At the bottom of the Search Results list, use the drop-down list to select an Adjuster to whom the Claimants should be reassigned.
- 5. In the "Reassign" column, check the box for each Claimant that needs to be assigned to the specified Adjuster.
- 6. Once you have selected the Adjuster and specified which Claimants should be reassigned to the Adjuster chosen, click REASSIGN ADJUSTER

### **Deactivating/Reactivating a Claimant**

To deactivate/reactivate a Claimant from the *Claim Details* screen:

- Search for the Claim that is linked with the desired Claimant, as described in Searching for a Claim in Chapter 6.
- Click on this Claim in the Claim # column of the search results list to proceed to the Claim Details screen.

| Activity Log           |                     |                   |                   |                   |                     |                    |                            |
|------------------------|---------------------|-------------------|-------------------|-------------------|---------------------|--------------------|----------------------------|
| Activity Log (         | 1 of 5)             |                   |                   |                   | View:               | 3 items 🔽          | 12345 Nevts                |
| Data <sup>9</sup> Time | Deperintir          |                   |                   | Version           | Actor               |                    |                            |
| Date of time           | Description         | m                 |                   | Version           | Actor               |                    | in Dispute                 |
| 2013/01/29 15:06       | Claim info          | rmation retrieved | đ                 | 1                 | Benitez, F          | Rafa               |                            |
| 2013/01/29 15:02       | Claim info          | rmation retrieved | ł                 | 1                 | Benitez, F          | Rafa               |                            |
| 2011/07/06 15:02       | Claim info          | rmation retrieved | t i               | 1                 | Benitez, F          | Rafa               |                            |
|                        |                     |                   |                   |                   | View:               | 3 items 🔽          | <u>1 2 3 4 5 Next &gt;</u> |
| Associated Claimants   | i                   |                   |                   |                   |                     |                    |                            |
| Associated C           | laimants (1         | of 1)             |                   |                   |                     |                    |                            |
|                        |                     |                   |                   |                   |                     | View:              | 5 items 💟                  |
| ▲ <u>Claimant Name</u> | ▶ <u>Claimant #</u> | ▶ <u>D.O.B</u>    | ► <u>Adjuster</u> | ▶ <u>Branch</u>   | ▶ <u>In Dispute</u> | ► Status           |                            |
| Zidane,<br>Zinedine    | Zizou               | 1971/06/23        | Cisse, Djibril    | Rockwood          |                     | Deactive.co        | ACTIVATE                   |
|                        |                     |                   |                   |                   |                     | View:              | 5 items 💟                  |
| Add Claimant           |                     |                   |                   |                   |                     |                    |                            |
| ADD CLAIMANT           |                     |                   |                   |                   |                     |                    |                            |
|                        |                     |                   | © 2013 Hea        | Ith Claims for Au | to Insurance Proce  | essing   Privacy F | Policy   Change Password   |

If a Claimant's status is active, the adjacent button is **DEACTIVATE**. Click this button to deactivate the Claimant and change the status to "Deactivated." You can deactivate a Claimant only if all of the documents associated with that Claimant have been adjudicated.

If a Claimant's status is deactivated, the adjacent button is **ACTIVATE**. Click this button to activate the Claimant and change the status to "Active."

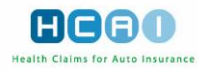

To deactivate/reactivate a Claimant from the Claim Details screen:

- Click on the Claimant's name in the Claimant Name column of the search results list to proceed to the *Claimant Details* screen.
- Click the **DEACTIVATE** button at the top of the screen to deactivate an active Claimant. The **DEACTIVATE** button is enabled only when all of the documents associated with a Claimant have had an Adjuster's response recorded against them.
- Click the **ACTIVATE** button at the top of the screen to activate a deactivated Claimant.

| KOH GI               | obal F        | Re                           |                                                                                                    |                                    |                 | H             | CAD                    |
|----------------------|---------------|------------------------------|----------------------------------------------------------------------------------------------------|------------------------------------|-----------------|---------------|------------------------|
| PLANS                | INVOICE       | ES CLAIMS                    | SEARCH                                                                                                    | MANAGE                             | ? - User        | Manual        | ~~~                    |
|                      | Sear          | ch for Claim Number          |                                                                                                    | in All Forms 💌 🗸 Exact Match       | GO Advance      | <u>ed</u>     | LOGOUT                 |
| CLAIMS               | CLAIN         | IANTS                        |                                                                                                    |                                    |                 | Weld          | ome. Rafa. to HCAI.    |
|                      | CLAIN         | IANT 3                       |                                                                                                    |                                    |                 |               | 2013/06/05             |
|                      |               |                              |                                                                                                    |                                    |                 |               | 2010/00/00             |
| Claims > <u>Clai</u> | mant Searc    | <u>:h</u> > Claimant Details | for Zidane, Zinedine                                                                                            | > (Claim # <u>189 abv 099</u> )    |                 |               |                        |
|                      |               |                              |                                                                                                    |                                    |                 |               |                        |
| Claimant De          | etails        |                              |                                                                                                    |                                    |                 |               |                        |
| Fill in the fiel     | ds to add/e   | dit a claimant for Cla       | im # 189_abv_099                                                                                                |                                    |                 |               |                        |
| NOTE: All fie        | lds with an   | asterisk (*) are require     | d                                                                                                    |                                    |                 |               |                        |
| * C                  | laimant ID:   | zizou13                      |                                                                                                    | * Date of Birth: 1                 | 946/02/18       |               |                        |
| * L                  | ast Name:     | Zidane                       |                                                                                                    | * Gender:                          | ● Male   ©      | Female        |                        |
| * F                  | irst Name:    | Zinedine                     |                                                                                                    | Phone Number:                      |                 |               |                        |
| Mid                  | Idle Name:    |                              |                                                                                                    |                                    |                 |               |                        |
| •                    | Address:      | Finch                        |                                                                                                    |                                    |                 |               |                        |
|                      |               |                              |                                                                                                    |                                    |                 |               |                        |
|                      | * City:       | Toronto                      |                                                                                                    |                                    |                 |               |                        |
| * Provi              | nce/State:    | ON - Ontario                 | •                                                                                                    |                                    |                 |               |                        |
| * Postal             | ZIP Code:     | M5V 4t5                      |                                                                                                    |                                    |                 |               |                        |
|                      | Adjuster:     | O'Higgins, Francesc          | •                                                                                                    | <b>〈</b>                           |                 |               |                        |
|                      |               |                              | SAVE                                                                                                    | CANCEL                             |                 |               |                        |
| State                |               |                              |                                                                                                    |                                    |                 |               |                        |
| State                |               | Star                         | ue: Active                                                                                                    |                                    |                 |               |                        |
|                      |               | Latest Vers                  | ion: 2                                                                                                    |                                    |                 |               |                        |
| Activity Lo          | <i>a</i>      |                              |                                                                                                    |                                    |                 |               |                        |
| Activity LO          | y             |                              |                                                                                                    |                                    |                 |               |                        |
| Activit              | ty Log        | (1 of 3)                     |                                                                                                    |                                    |                 |               |                        |
|                      |               |                              |                                                                                                    |                                    |                 |               |                        |
|                      |               |                              |                                                                                                    |                                    |                 |               |                        |
|                      |               |                              |                                                                                                    |                                    | View: 3         | items 👻       | <u>1 2 3 Next &gt;</u> |
| Date & Time          | e             | Description                  | i de la companya de la companya de la companya de la companya de la companya de la companya de la companya de l | Version                            | Actor           | In            | Dispute                |
| 2013/06/05           | 09:01         | Claimant i                   | nformation retrieved                                                                                            | 2                                  | Benitez, Rafa   | в             |                        |
| 2013/06/05           | 08:16         | Claimant i                   | nformation retrieved                                                                                            | 2                                  | Benitez, Rafa   | в             |                        |
| 2013/01/30           | 09:12         | Claimant i                   | nformation retrieved                                                                                            | 2                                  | Benitez, Rafa   | в             |                        |
|                      |               |                              |                                                                                                    |                                    | View: 3         | items 💌       | <u>1 2 3 Next &gt;</u> |
|                      |               |                              |                                                                                                    |                                    |                 |               |                        |
| Associate            | d Docume      | ents                         |                                                                                                    |                                    |                 |               |                        |
| Docum                | nonte         | associated                   | with Zidane                                                                                                    | Zinedine (1 of 2)                  | SH              | IOW ARCHIVE   | DOCUMENTS              |
| Showing as           | ssociated o   | documents which are          | active. To show ar                                                                                              | chived documents. click Show Archi | ived Documents  | i.            |                        |
|                      |               |                              |                                                                                                    |                                    |                 |               |                        |
|                      |               |                              |                                                                                                    |                                    |                 |               |                        |
|                      |               |                              |                                                                                                    |                                    | View:           | 3 items 💌     | <u>1 2 Next &gt;</u>   |
| ► <u>Type</u>        | ► <u>Doc</u>  | ument#                       | ► Facility                                                                                                    | ▲ Date Submitted                   | ► <u>Status</u> | ► <u>In I</u> | <u>Dispute</u>         |
| OCF18                | 120919        | 00002                        | Health 4 Life                                                                                                   | 2012/09/19                         | Approved        |               |                        |
| OCF18                | <u>130117</u> | 00008                        | Health 4 Life                                                                                                   | 2013/01/17                         | Approved        |               |                        |
| OCF18                | 130509        | 00001                        | Health 4 Life                                                                                                   | 2013/05/09                         | Approved        |               |                        |
|                      |               |                              |                                                                                                    |                                    | View:           | 3 items 👻     | <u>1 2 Next &gt;</u>   |
|                      |               |                              |                                                                                                    |                                    |                 |               |                        |
|                      |               |                              |                                                                                                    |                                    |                 |               |                        |

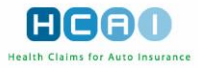

## Matching Claimant Details – Linking Claimants with Documents

If there is a perfect match between the applicant details specified by the Facility and the Claim and Claimant details recorded in HCAI by the Insurer, HCAI links the information and documents automatically so there is no need for Users to match documents to Claimants. A perfect match occurs when the following data elements match between the information provided by the Facility and the information provided by the Insurer:

- Either the policy number or the Claim number matches (Facility leaves the other one blank);
- Date of Loss / Accident;
- Date of Birth;
- Gender.

However, if the Facility does not leave the other one blank (either the policy or Claim number) and enters some information that is not matched, HCAI will cross-match the Claim and policy number. The cross-match allows for the following additional matches:

- If either the Policy number of Claim number match, the other one need not be matched and need not be blank;
- Policy number that is set up by the Insurer matches the Claim number that is set up by the Facility;
- Claim number that is set-up by the Insurer matches the policy number that is set up by the Facility.

When the cross-match rules are initiated and a match is made for a submission that is not exact, the following warning message is provided for the Adjuster in receipt of the form:

#### "Please review the matching of Claim/Claimant and un-match if incorrect."

This warning will display until the form changes from a "Submitted" state to a "Review Required" state.

Organizations containing more than one insurance company as part of their structure, or more than one branch, may have forms that are misdirected by the Facility to a Branch or Insurer in error. If the form is a match with one of the group of companies or another Branch of the company, HCAI will search the organization structure for a match and, upon discovery, will match the form. If the form has incorrect information and is "Unmatched", it will stay in the unmatched bucket of the Branch to which it was submitted until a match can occur.

The Claimant matching functionality can be accessed only if you have been assigned the role of Plan/Invoice Manager.

To match a Claimant with a plan or invoice:

 Open a plan or invoice with "Unmatched" status from the Work In Progress work list on the Insurer home page using the "Review Form" (2) button.

If the plan or invoice has not been automatically matched by HCAI, you are taken directly to the *Match Claimant* screen.

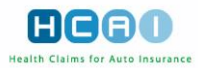

| Match Claimant                                                                                                    |                                   |                                                                                       | HCAO                                           |
|----------------------------------------------------------------------------------------------------|-----------------------------------|---------------------------------------------------------------------------------------|------------------------------------------------|
| CANCEL Current Branch Information Switch the branch of the document Insurer: HCAI Test Insurer Branch: 123 Claimant Match | r                                 | Transfer Document<br>Select a new insurer and/or bran<br>Insurer: HCAI<br>Branch: 123 | ich to transfer the doucment<br>Test Insurer 💽 |
| The system has determined 1 potential claim                                                                               | mants. Please match the applicant | to a list of known claimants or <u>se</u>                                             | earch for one in the system.                   |
| Submitted Applicant                                                                                                    |                                   | Possible Match                                                                        |                                                |
| Last Name : MacKir<br>First Name : Andre<br>Middle Name :                                                                 | innon .<br>wv                     | There is no associated claim.<br>Applicant cannot be matched with<br>adjudication     | CREATE CLAIM                                   |
| Gender: Male<br>Date of Birth: 1963/1<br>Address: 330 Mo                                                                  | 11/30<br>IcCowan Road,            | Last Nama -                                                                           |                                                |
| City: Scarbo<br>Province: ON<br>Postal Code: M1J 31                                                                       | orough<br>N2                      | First Name :<br>Middle Name :                                                         | Andrew                                         |
| Claim Number : 789<br>Policy Holder<br>First Name :                                                                       |                                   | Gender :<br>Date of Birth :<br>Address :                                              | Male<br>1963/11/30<br>330 McCowan Rd.          |
| Policy Holder<br>Last Name :<br>Policy Number : 789<br>Date Of Assistant: 2000                                            | 20.05                             | City :<br>Province :<br>Postal Code :                                                 | Scarborough<br>ON<br>M1J 3N2                   |
| Date Of Accident : 2000                                                                                                   | 09/05                             | Claim Number :<br>Policy Holder<br>First Name :                                       | 789<br>Andrew                                  |
|                                                                                                    |                                   | Policy Holder<br>Last Name :<br>Policy Number :                                       | MacKinnon 789                                  |
|                                                                                                    |                                   | Date Of Accident :                                                                    | 2006/09/07                                     |
|                                                                                                    |                                   |                                                                                       |                                                |
|                                                                                                    |                                   |                                                                                       |                                                |

If you are satisfied with one of the possible matches presented by HCAI, click the MATCH button next to the respective item. This takes you back to the OCF from which you accessed the *Match Claimant* screen, and the OCF is now linked to the Claimant.

When the Possible Matches section does not contain the Claimant you are looking for, you must decide whether to search for the Claimant, or to create a new Claim and Claimant to which the document can be linked.

Should you want to search for the Claimant, click the **SEARCH FOR CLAIMANT** button. This takes you to the *Claimant Search* screen where you can specify your search criteria.

When the Claimant search produces a possible match that you want to link to the Claim, click on the MATCH button to complete the link and return to the original OCF.

If, based on the search criteria entered, no potential Claimant matches are found, you are then returned to the *Claimant Search* screen where you can try another Claimant search, cancel the matching attempt, or create a new Claim and Claimant in HCAI to link with the document.

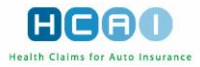

If you want to create a new Claim to match to the document, click the **CREATE CLAIM** button and proceed to add a new Claim from the *Claim Details* screen. If HCAI has made an automatic match that you want to change, you can unlink the document from the Claimant and make a manual match.

| Review OCF21B                                                                                                    |                                                                                                    | HCAN                                                                                                    |
|----------------------------------------------------------------------------------------------------|----------------------------------------------------------------------------------------------------|----------------------------------------------------------------------------------------------------|
| SUMMARY 1 2 3 4                                                                                                    | BACK NEXT                                                                                                    | ? - User Manual                                                                                                    |
| CANCEL                                                                                                    |                                                                                                    | PRINT SAVE                                                                                                    |
| Claim Identifier         Applicant Name: Raeb, Piet         Claim Number: ss40         Policy Number: PR2211         Date of Accident: 2009/08/17         Part 1: Applicant Information         Note: This Document is owned by         The applicant listed in this form cannot I         Claimant Data' button.         Claimant Data' button.         Claimant Details         Claimant Petalis         Claimant Petalis         Claimant Petalis         Claimant Petalis         Address 1: 60 Kits Beach Dr         Address 2:         City: Toronto         Province/State: ON - Ontario         Postal/ZIP         M2V 9V9 | Return this form to:<br>KOH Global Re<br>RR # 1<br>Moffat, Ontario<br>LOP 1J0<br>be matched to any existing claim or claimant. To the<br>LINK CLAIMANT DATA | Invoice Identifier Document 09070900037 Number: OCF Type: 21B Date Submitted: 2009/07/09 Source: Web OCE Effective |
| Phone:                                                                                                    |                                                                                                    |                                                                                                    |

To unlink Claimant data and look for another match:

- Click the UNLINK CLAIMANT DATA button on Tab 1.
- The Insurer Claimant information disappears, and the LINK CLAIMANT DATA button appears at the top of the Applicant Information section.
- Click the LINK CLAIMANT DATA button near the top of Part 1: Applicant Information section. This takes you to the *Claimant Match* screen where you can search for a proper match.

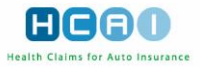

#### To update Claimant information:

Click the UPDATE CLAIMANT DETAILS button that appears at the top of the Applicant Information section. The Claimant Details screen opens.

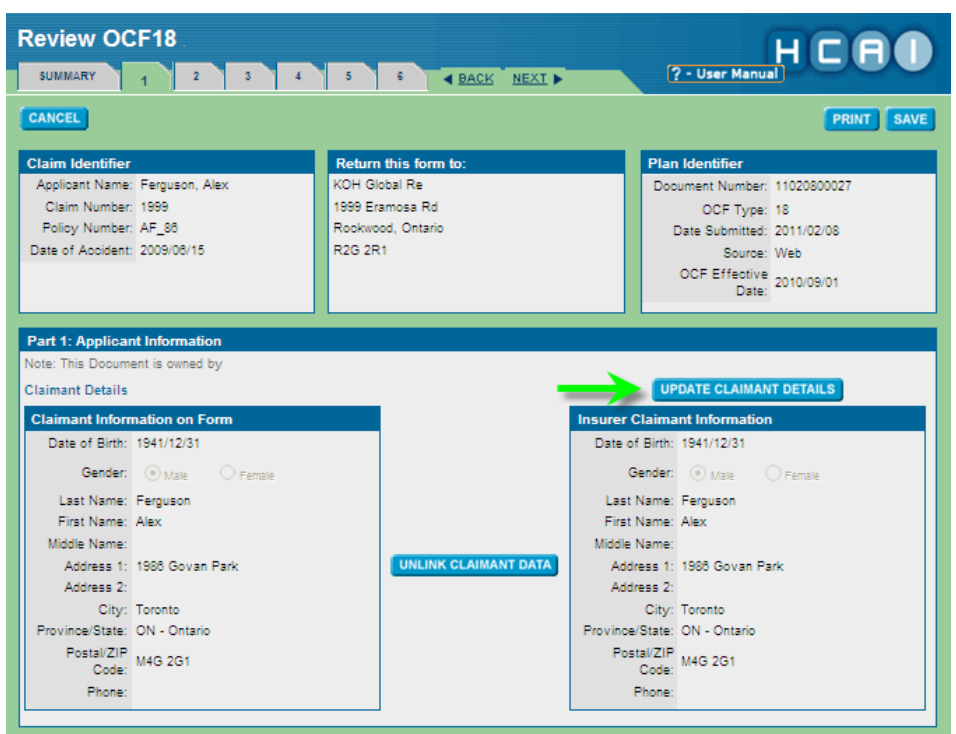

Update the Claimant information in HCAI and click **SAVE** to accept your changes.

| KOH Global Re                        | e .                                          |                              | C C             |                        |
|--------------------------------------|----------------------------------------------|------------------------------|-----------------|------------------------|
| PLANS INVOICES                       | CLAIMS SEARCH MA                             | NAGE                         | ? - User Manual |                        |
| S                                    | earch for Claim Number                       | In All Forms 💟 🗹 Exact Match | GO Advanced     | LOGOUT                 |
|                                      | INTS                                         |                              |                 | Welcome, Rafa to HCAI. |
|                                      |                                              |                              |                 | 2011/03/03             |
| Claims > Claimant Searc              | ch > Claimant Details for Ferguson, Alex > : | (Claim # 1999)               |                 |                        |
|                                      | _                                            |                              |                 |                        |
| Claimant Details                     |                                              |                              |                 |                        |
| Fill in the fields to add/edit a cla | Imant for Claim # 1999                       |                              |                 |                        |
| NOTE: All fields with an asterns     | K (-) are required                           | Provide State                | 1941/12/31      |                        |
| * Last Name:                         | Ferguson                                     | Date of Birth:               |                 |                        |
| * Eirst Name:                        | Alex                                         | * Gender:                    | Male O Female   |                        |
| Middle Name:                         |                                              | Phone Number:                |                 |                        |
| * Address:                           | 1986 Govan Park                              |                              |                 |                        |
|                                      |                                              | 1                            |                 |                        |
| * City:                              | Toronto                                      | į –                          |                 |                        |
| • Province/State:                    | ON - Ontario                                 | i 🌙                          |                 |                        |
| * Postal/ZIP Code:                   | M4G 2G1                                      |                              |                 |                        |
| Adjuster:                            | Gudjonnson, Edith                            |                              |                 |                        |
|                                      | s                                            | CANCEL                       |                 |                        |